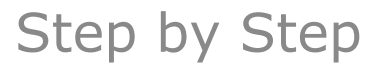

## ILN SUPPLIER ACCESS CODE AND SUPPLIER VIEW INSTRUCTIONS

QIF ROA

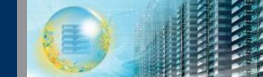

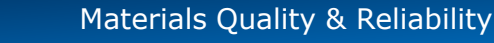

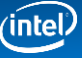

## **Remember: Before You Start**

At a minimum, ensure your system has:

- Internet Explorer<sup>\*</sup>8.0 (or higher) or Firefox<sup>\*</sup>
   Chrome<sup>\*</sup> and Safari<sup>\*</sup> are non-supported browsers
- Latest version of <u>Flash</u> installed

## Log in ID/Password:

 You will use your Intel log in (domain/idsid) and password to access SPS

QIF

RĪQA

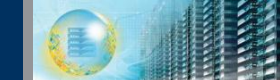

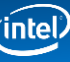

| ILN - Home Page - Windows Internet Explorer                                                                                                    |                                                                                                    |  |  |  |
|----------------------------------------------------------------------------------------------------|----------------------------------------------------------------------------------------------------|--|--|--|
| ← ← http://iln.intel.com/Portal/Scripts/Home/Home.aspx                                                                                                    | <ul> <li>✓ 4 × P Bing</li> <li>P </li> </ul>                                                                                                    |  |  |  |
| 🔆 Favorites 🏾 🏉 ILN - Home Page                                                                                                    | 🐴 🔻 🔝 👻 🚔 🔻 Page 👻 Safety 🕶 Tools 🕶 🕢 👻                                                                                                    |  |  |  |
| Intel® Learning and professional development.<br>Home (Learn More)<br>• Add / Remove Portlets<br>Announcements<br>• The Intel® Learning Network is best experienced us<br>• My Training • Maximize Window<br>1 To view you click the p | I       cstalog profile Intel®TV help       Catalog Search         Image: Image: |  |  |  |
|                                                                                                    |                                                                                                    |  |  |  |
| 🗣 Local intranet   Protected Mode: Off 🛛 🖓 ▼ 🔍 100% ▼                                                                                                    |                                                                                                    |  |  |  |

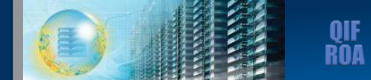

(intel)

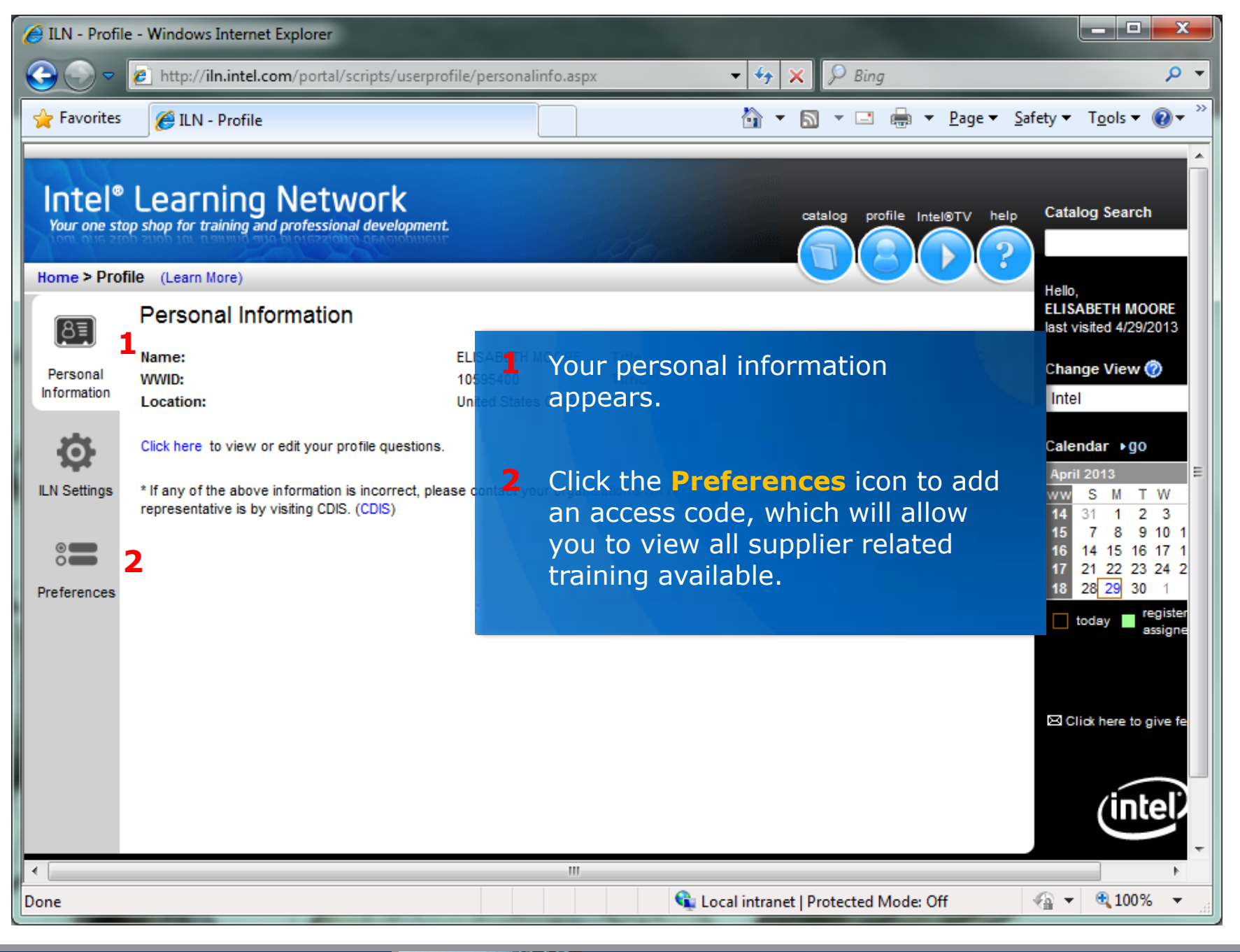

QIF

ROA

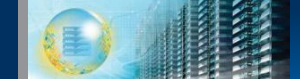

| 🏉 ILN - Profile                                | - Windows Internet Explorer               |                                                      |                                                                                                    |            |
|------------------------------------------------|-------------------------------------------|------------------------------------------------------|----------------------------------------------------------------------------------------------------|------------|
| <del>3</del> • •                               | http://iln.intel.com/portal/              | scripts/userprofile/Preferences.aspx                 | <ul> <li>✓ </li> <li>✓ </li> <li>✓ </li> <li>✓ </li> <li>Ø Bing</li> <li>Ø</li> </ul>                                                                                                    | •          |
| 🖕 Favorites                                    | 🏉 ILN - Profile                           |                                                      | 🏠 🔹 🔝 🔹 🖶 👻 Page 🔹 Safety 🕶 Tools 🕶 🕢 🖛                                                                                                    | >>         |
| Home > Profile<br>3<br>Personal<br>Information | e (Learn More)<br>Preferences<br>Training |                                                      | Hello,<br>ELISABETH MOO<br>last visited 4/29/2<br>Change View<br>Intel                                                                                                    | ×          |
| ð                                              | Define your Training<br>Preferences:0     | 1) Select preference category:                       | Calendar ▶go                                                                                                    |            |
| ILN Settings                                   |                                           | General Interest                                     | ▼ April 2013                                                                                                    |            |
| Preferences                                    | Access Codes: 🎯                           | 2) Select a preference for each category:            | <ol> <li>Type in access code supplier_train<br/>then click the Add button.</li> <li>Click the Save button to save chan</li> <li>Click Home in the upper left corner<br/>return to your ILN homepage.</li> </ol> | ges.<br>to |
| Legal Info L P                                 | Privecy Policy                            | Submit a new access code:<br>1 supplier_training Add | 2 Save                                                                                                    |            |
|                                                | IN ACY FOILCY                             |                                                      | ezo ra inter corporation                                                                                                    | <b>•</b>   |
| •                                              |                                           | III.                                                 | 4                                                                                                    |            |
|                                                |                                           |                                                      | 🔩 Local intranet   Protected Mode: Off 🛛 🖓 👻 🔍 100% 🔻                                                                                                    |            |

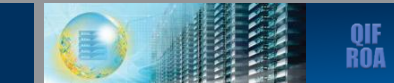

(intel)

| ILN - Home Page - Windows Internet Explorer                                                     |                                                                                                    | +                                                                   |                                                                                          |
|-------------------------------------------------------------------------------------------------|----------------------------------------------------------------------------------------------------|---------------------------------------------------------------------|------------------------------------------------------------------------------------------|
| G v kttp://iln.intel.com/Portal/Scripts/H                                                       | me/Home.aspx 🔻                                                                                                    | ↔ 🗙 👂 Bing                                                          | • ٩                                                                                      |
| 🚖 Favorites 🏾 🏉 ILN - Home Page                                                                 |                                                                                                    | 🗿 🔻 🔝 👻 🖃 🖶 💌 <u>P</u> age 🕶                                        | <u>S</u> afety ▼ T <u>o</u> ols ▼ @ ▼ <sup>≫</sup>                                       |
| Intel <sup>®</sup> Learning Network<br>Your one stop shop for training and professional develop | ment                                                                                                    | catalog profile Intel®TV help                                       | p Catalog Search                                                                         |
| Add / Remove Portlets                                                                           |                                                                                                    |                                                                     | Hello,<br>ELISABETH MOORE                                                                |
| Announcements                                                                                   |                                                                                                    |                                                                     | last visited 4/29/2013                                                                   |
| • The Intel® Learning Network is best experienced using                                         | Internet Explorer 8 or Firefox 13.0.                                                                                                    |                                                                     | Change View 🕜                                                                            |
| ■ My Training  Maximize Window                                                                  | 1 You should change y<br>Training. This may be<br>list on the right side                                                                                                    | our Change View to<br>e done by accessing<br>of the portal and clic | Calendar •go<br>April 2013<br>o display Supplier<br>the drop down<br>cking the <b>Go</b> |
|                                                                                                 | button.                                                                                                    |                                                                     |                                                                                          |
|                                                                                                 |                                                                                                    |                                                                     | -                                                                                        |
|                                                                                                 | m to the test of the test of the test of the test of the test of the test of test of the test of test of test |                                                                     | •                                                                                        |
|                                                                                                 | 👊 Local in                                                                                                    | ntranet   Protected Mode: Off                                       | 🖓 🔻 🍕 100% 👻 🔡                                                                           |

QIF Roa

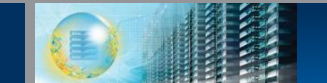

(intel)

| 🧭 ILN - Home Page - Windows Internet Explorer                                                                                                    |                                             |                                                                    |                   |
|----------------------------------------------------------------------------------------------------|---------------------------------------------|--------------------------------------------------------------------|-------------------|
| C v I http://learn.intel.com/Portal/Scripts/Home/Home.aspx                                                                                                    | <ul> <li>✓ ✓ ✓ ×</li> <li>✓ Bing</li> </ul> | A                                                                  | <del>ب</del> م    |
| 🖕 Favorites 🏾 🎉 ILN - Home Page                                                                                                    | 🗄 • 🗟 • 🖃 🖶 •                               | <u>P</u> age <del>▼</del> <u>S</u> afety <del>▼</del> T <u>o</u> o | ols 🔻 🔞 👻 🥍       |
| Intel <sup>®</sup> Learning Network                                                                                                    | catalog profile help                        | Catalog Search                                                     | ► Logout          |
| Home (Learn More)                                                                                                    |                                             | Hello,                                                             |                   |
| Add / Remove Portlets                                                                                                    |                                             | Elisabeth Moore<br>last visited 3/27/2013                          |                   |
| ■ Training News > go           1           Materials Worldwide Supplier Training curriculum supports Intel's Quality Operating System concepts and processes. Dep requirements for training may vary. For more information about Materials Quality & Reliability Supplier Training, please sensitie centralizes the quality curriculum courses so you can find and enroll in training available to you. | options - →                                 | Change View (?)<br>Supplier Training                               | G₀                |
| You are welcome to attend any training that can help you align with Intel or as required by your Intel contact.                                                                                                    |                                             |                                                                    |                   |
| Note: Your current Training news has been added to you Basic information about the program                                                                                                    | ur ILN homepag<br>is provided.              | e.                                                                 |                   |
|                                                                                                    |                                             |                                                                    |                   |
|                                                                                                    | ocal intranet   Protected Mode: Off         | - €                                                                | 100% <del>•</del> |

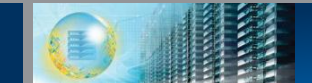

QIF Roa